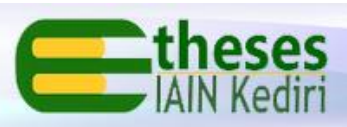

## PANDUAN UNGGAH MANDIRI KARYA ILMIAH (SKRIPSI, TESIS, DISERTASI)

Disusun oleh:

Nurlaili Adkhi Rizfa Faiza, M.E. Muhamad Hamim, S.Kom, M.Pd

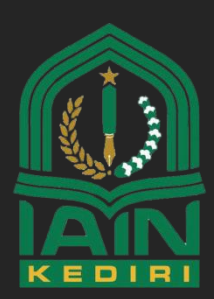

PERPUSTAKAAN IAIN KEDIRI

## PERSIAPAN UPLOAD MANDIRI

- 1. Pastikan anda sudah terdaftar sebagai user di etheses.iainkediri.ac.id
- Jika belum terdaftar, silahkan melakukan pendaftaran secara offline di Ruang Repository lantai 1 Perpustakaan IAIN Kediri
   Syarat Pendaftaran : membawa Kartu Perpustakaan yang masih aktif. Pendaftaran khusus untuk mahasiswa yang masih aktif dan terdaftar sebagai anggota aktif Perpustakaan IAIN Kediri.
- 3. Siapkan dokumen yang akan diupload dengan ketentuan sebagai berikut:
  - a. file berformat pdf
  - b. file terdiri dari beberapa bagian **secara terpisah per bab** dan diberi nama sebagai berikut:
    - Pra Bab (cover, halaman persetujuan, nota dinas, nota pembimbing, halaman pengesahan, lembar persetujuan publikasi karya ilmiah, motto, halaman persembahan, abstrak, pedoman transliterasi, kata pengantar, dan daftar isi/ daftar tabel). Dokumen yang bertanda tangan, harus diupload yang asli (scan asli sudah bertandatangan/ terstempel).
    - 2) Bab 1
    - 3) Bab 2
    - 4) Bab 3
    - 5) Bab 4
    - 6) Bab 5
    - 7) Bab 6
    - 8) Daftar Pustaka
  - c. Lembar persetujuan publikasi karya ilmiah bisa didownload di sini <u>http://etheses.iainkediri.ac.id/3078/</u>
  - d. Format penulisan nama file adalah harus sesuai dengan **nim\_namabab** (tanpa spasi). Contoh:
    - 932100118\_prabab , bukan 932100118\_pra bab.
    - 932100118\_bab1, bukan 932100118\_bab 1
    - 932100118\_daftarpustaka, bukan 932100118\_daftarreferensi, bukan 932100118\_daftar pustaka

| VADI'AH (Perbankan Syari'ah) (E:) 🔸 SKIPSI_ZANIA |                  |                 |        |  |  |  |  |
|--------------------------------------------------|------------------|-----------------|--------|--|--|--|--|
| y ▼ Share with ▼ Burn New folder                 |                  |                 |        |  |  |  |  |
| Name                                             | Date modified    | Туре            | Size   |  |  |  |  |
| 🕵 931104416_bab1                                 | 10/01/2022 10:02 | Foxit PhantomPD | 469 KB |  |  |  |  |
| 🕵 931104416_bab2                                 | 10/01/2022 10:02 | Foxit PhantomPD | 789 KB |  |  |  |  |
| 🕵 931104416_bab3                                 | 10/01/2022 10:02 | Foxit PhantomPD | 587 KB |  |  |  |  |
| 🕵 931104416_bab4                                 | 10/01/2022 10:02 | Foxit PhantomPD | 571 KB |  |  |  |  |
| 🕵 931104416_bab5                                 | 10/01/2022 10:02 | Foxit PhantomPD | 594 KB |  |  |  |  |
| 🕵 931104416_bab6                                 | 10/01/2022 10:02 | Foxit PhantomPD | 339 KB |  |  |  |  |
| 🕵 931104416_daftar_pustaka                       | 10/01/2022 10:02 | Foxit PhantomPD | 451 KB |  |  |  |  |
| 🕵 931104416_prabab                               | 10/01/2022 10:02 | Foxit PhantomPD | 709 KB |  |  |  |  |

## BAB 2 PANDUAN UPLOAD MANDIRI

 Buka web browser. Ketik alamat: <u>http://etheses.iainkediri.ac.id/</u> kemudian klik Login. Masukkan *username* dan *password* yang telah diberikan oleh petugas Repository.

|                                  | Login                      |                                              |
|----------------------------------|----------------------------|----------------------------------------------|
| Please enter your username and p | assword. If you have forgo | tten your password, you may <u>reset</u> it. |
| Username:                        | staf                       |                                              |
| Password:                        | ••••                       | Login                                        |
| Note                             | : you must have cookies e  | enabled.                                     |

2. Jika anda telah berhasil login pada *etheses*, maka akan muncul menu sebagaimana gambar berikut. Klik *New Item* 

|                  | Manage dep    | osits         |          |
|------------------|---------------|---------------|----------|
|                  | New Tem       |               |          |
| Import from      | BibTeX        | ✓ Import      |          |
| 🗹 User Workarea. | Under Review. | Live Archive. | Retired. |

3. Pilih tipe dokumen yang akan diupload. Sebagai contoh, di sini ada tipe dokumen (item type) "Thesis" untuk dokumen Tugas Akhir Mahasiswa (Skripsi, Tesis dan Disertasi). Klik *Next* 

| Edit item: Article #3079                                                                                                    |
|----------------------------------------------------------------------------------------------------|
| Type → Upload → Details → Subjects → Deposit                                                                                                    |
| Save and Return Cancel Next >                                                                                                    |
| C Item Type                                                                                                    |
|                                                                                                    |
| O Article<br>An article in a journal, magazine, newspaper. Not necessarily peer-reviewed. May be an electronic-only medium, such as an<br>online journal or news website.                                                                                |
| O Book Section<br>A chapter or section in a book.                                                                                                    |
| <ul> <li>Monograph<br/>A monograph. This may be a technical report, project report, documentation, manual, working paper or discussion paper.</li> </ul>                                                                                                 |
| O Conference or Workshop Item<br>A paper, poster, speech, lecture or presentation given at a conference, workshop or other event. If the conference item has<br>been published in a journal or book then please use "Book Section" or "Article" instead. |
| O Book<br>A book or a conference volume.                                                                                                    |
| • Thesis<br>A thesis or dissertation.                                                                                                    |
| O Patent                                                                                                    |
|                                                                                                    |

4. Pilih dokumen yang akan diupload dengan klik browse

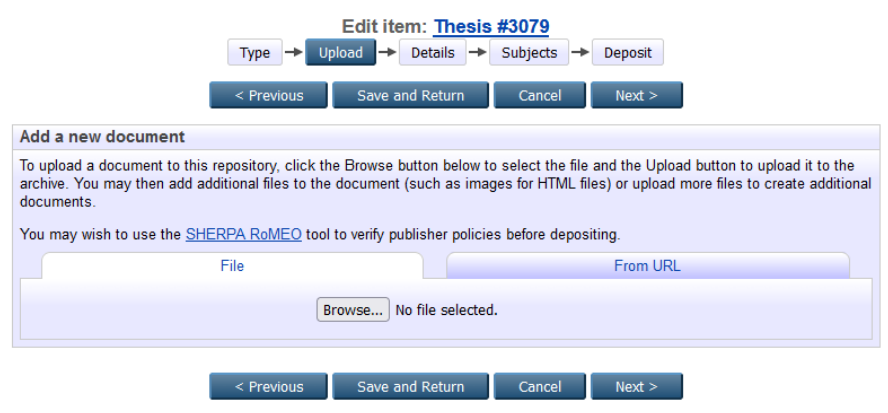

5. Klik *open* untuk menambahklan file yang akan diupload

| Organize 🔻 New  | folde  |                            |   | 811 👻            |            |                                                                         |
|-----------------|--------|----------------------------|---|------------------|------------|-------------------------------------------------------------------------|
| 🔆 Favorites     | ^      | Name                       |   | Date modified    | Туре       |                                                                         |
| 🧮 Desktop       |        | 931104416_bab1             |   | 10/01/2022 10:02 | Foxit Phar |                                                                         |
| 🐌 Downloads     |        | 931104416_bab2             |   | 10/01/2022 10:02 | Foxit Phar |                                                                         |
| 🔛 Recent Places |        | 🕼 931104416_bab3           |   | 10/01/2022 10:02 | Foxit Phar |                                                                         |
|                 | E      | 931104416_bab4             |   | 10/01/2022 10:02 | Foxit Phar | n: Thesis #3079                                                         |
| 📜 Libraries     |        | 931104416_bab5             |   | 10/01/2022 10:02 | Foxit Phar |                                                                         |
|                 |        | @ 931104416_bab6           |   | 10/01/2022 10:02 | Foxit Phar |                                                                         |
| Computer        |        | § 931104416_daftar_pustaka |   | 10/01/2022 10:02 | Foxit Phar | d Return Cancel Next >                                                  |
| 🏭 System (C:)   |        | § 931104416_prabab         |   | 10/01/2022 10:02 | Foxit Phar |                                                                         |
| FOLDER PENGE    | 0      |                            |   |                  |            |                                                                         |
| WADI'AH (Perb   | 91     |                            |   |                  |            | tton below to select the file and the Upload button to upload it to the |
| F               | ile na | me: 931104416_prabab       | • | All Files        | •          | such as images for HTML files) or upload more files to create additiona |
|                 |        |                            |   | Open             | ancel      | lisher policies before depositing.<br>From URL                          |
|                 |        |                            |   |                  | Browse N   | o file selected.                                                        |

6. Jika sudah ter-*upload,* ulangi kembali meng-klik tombol *browse* untuk menambahkan file lainnya hingga semua file ter-*upload.* 

|                                               | Show options 田 |
|-----------------------------------------------|----------------|
| Text<br>931104416_bab3.pdf<br>600kB           |                |
|                                               | Show options   |
| Text<br>931104418_bab4.pdf<br>584kB           | ۵ 🕂 🛧 💽 🖓 🎕    |
|                                               | Show options 🛨 |
| Text<br>931104416_bab5.pdf<br>607kB           | ۵ 🕂 🗲 🗐        |
|                                               | Show options 🖶 |
| Text<br>931104416_beb6.pdf<br>346kB           | ۵ 🕂 🗲 🗐        |
|                                               | Show options 🖶 |
| Text<br>931104416_daftar_pustaka.pdf<br>460kB | ۵ 🕂 🗲 🗐        |
|                                               | Show options 🛨 |
|                                               |                |
| < Previous Save and Return Cancel             | Next >         |

7. Khusus untuk file Bab Paparan data dan Pembahasan (file bab 4/5 atau bab 3/4), klik tombol *show option* (+), untuk menu *Visible to* pilih *Registered Users Only.* 

| Text                                                                                                    |                                                                                                    |                                              | a 🔼 😑 🔺                                                                                                    |                                                                                                    |
|----------------------------------------------------------------------------------------------------|----------------------------------------------------------------------------------------------------|----------------------------------------------|----------------------------------------------------------------------------------------------------|----------------------------------------------------------------------------------------------------|
| 931104416_bab5.pdf                                                                                        |                                                                                                    |                                              | - 🎎 😰 🗐 🗐                                                                                                    |                                                                                                    |
| - 607kB                                                                                                   |                                                                                                    |                                              |                                                                                                    |                                                                                                    |
|                                                                                                    |                                                                                                    |                                              |                                                                                                    | Hide options                                                                                                    |
| Content:                                                                                                  | UNSPECIFIED V                                                                                                |                                              |                                                                                                    | ?                                                                                                    |
|                                                                                                    |                                                                                                    |                                              |                                                                                                    |                                                                                                    |
| 😳 Type:                                                                                                   | Text 🗸                                                                                                    |                                              |                                                                                                    | ?                                                                                                    |
| Description:                                                                                              |                                                                                                    |                                              |                                                                                                    | ?                                                                                                    |
|                                                                                                    |                                                                                                    |                                              |                                                                                                    |                                                                                                    |
| 😳 Visible to:                                                                                             | Registered users only ~                                                                                      |                                              |                                                                                                    | ?                                                                                                    |
|                                                                                                    | Anyone                                                                                                    |                                              |                                                                                                    | 7                                                                                                    |
| License:                                                                                                  | Registered users only                                                                                        |                                              | •                                                                                                    |                                                                                                    |
|                                                                                                    |                                                                                                    |                                              |                                                                                                    |                                                                                                    |
| nbargo expiry date:                                                                                       | Repository staff only ecified                                                                                | Day: ? Y                                     |                                                                                                    |                                                                                                    |
| mbargo expiry date:                                                                                       | Repository staff only ecified                                                                                | Day: ? Y                                     |                                                                                                    | 2                                                                                                    |
| mbargo expiry date:                                                                                       | Repository staff only ecified                                                                                | 🖌 Day: ? 💙                                   |                                                                                                    | 2                                                                                                    |
| mbargo expiry date:                                                                                       | Repository staff only ecified<br>English v<br>Update M                                                       | 🖌 Day: ? 💙                                   |                                                                                                    | 2                                                                                                    |
| nbargo expiry date:                                                                                       | Repository staff only ecified<br>English v<br>Update M                                                       | 🖌 Day: ? 👻                                   |                                                                                                    | 2                                                                                                    |
| nbargo expiry date:<br>Canguage:                                                                          | Repository staff only ecified English Update M                                                               | Day: ? 🗸                                     |                                                                                                    | 2                                                                                                    |
| Text                                                                                                    | Repository staff only ecified<br>English V<br>Update M                                                       | tadata                                       | \$<br>\$                                                                                                    |                                                                                                    |
| Text<br>S3104418_bab4.pdf<br>584kB                                                                        | Repository staff only ecified<br>English V<br>Update M                                                       | V Day: ? V                                   | \$\$<br>\$\$<br>\$<br>\$<br>\$<br>\$<br>\$<br>\$<br>\$<br>\$<br>\$<br>\$<br>\$<br>\$<br>\$<br>\$<br>\$<br>\$ | E E E E E E E E E E E E E E E E E E E                                                                              |
| Text<br>53110418_bab4.pdf<br>584kB                                                                        | Repository staff only ecified<br>English V<br>Update M                                                       | r Day: ? •                                   | \$\$ <b>\$ = 1</b>                                                                                           | E<br>Hide options                                                                                                  |
| Text<br>584kB<br>Content:                                                                                 | Repository staff only ecified<br>English v<br>Update M<br>UNSPECIFIED v                                      | v Day: ? v                                   | 3. <b>2</b> = 1                                                                                              | Hide options                                                                                                    |
| Text<br>Sational States<br>Sational States<br>Sational States<br>Satisfies States<br>Content:             | Repository staff only ecified<br>English v<br>Update M<br>UNSPECIFIED v                                      | v Day: ? v                                   | <u> </u>                                                                                                    | Hide options                                                                                                    |
| Text<br>Salide<br>Salide<br>Salide<br>Salide<br>Salide<br>Salide<br>Content:<br>Type:                     | Repository staff only ecified<br>English v<br>Update M<br>UNSPECIFIED v<br>Text v                            | <ul> <li>Day: ? ▼</li> <li>tadata</li> </ul> | \$\$ <b>`</b> ]1                                                                                             | E<br>Hide options<br>E<br>2                                                                                        |
| Text<br>Sanduates<br>Sanduates<br>Sanduates<br>Sanduates<br>SakkB<br>Content:<br>Content:<br>Description: | Repository staff only ecified<br>English V<br>Update M<br>UNSPECIFIED V<br>Text V                            | v Day: 2 v                                   | \$\$<br>\$<br>\$<br>\$<br>\$<br>\$<br>\$<br>\$<br>\$<br>\$<br>\$<br>\$<br>\$                                 | Hide options                                                                                                    |
| Text<br>S31104418_bab4.pdf<br>5584kB<br>Content:<br>Description:                                          | Repository staff only ecified<br>English  Update M<br>UNSPECIFIED  Text                                      | v Day: 2 v                                   | 3. <b>1</b>                                                                                                  | Hide options                                                                                                    |
| Text<br>S3104418_bab4.pdf<br>S84kB<br>Content:<br>Description:<br>Visible to:                             | Repository staff only ecified<br>English v<br>Update M<br>UNSPECIFIED v<br>Text v<br>Registered users only v | ¢ Day: 2 v                                   | 1                                                                                                    | E<br>Hide options E<br>2<br>2<br>2<br>2<br>2<br>2<br>2<br>2<br>2<br>2<br>2<br>2<br>2<br>2<br>2<br>2<br>2<br>2<br>2 |

- 8. Klik Next.
- 9. Masukkan informasi detail dari dokumen yang diupload, yang ada bintangnya wajib diisi.

Perlu diperhatikan format penulisan untuk metadata adalah sebagai berikut:

- a. Title. Huruf awal pada kolom Title (judul) ditulis dengan huruf kapital (besar) selanjutnya huruf kecil semua kecuali Nama orang, tempat, lembaga, dan sebagainya, yang menurut aturan penulisan harus huruf besar. contoh:
   Implementasi pembelajaran pendidikan matematika menggunakan media visual: studi kasus di MAN 1 Kediri
- b. Jika judul skripsi/tesis/disertasi berbahasa Arab, tidak perlu ditranslitrasi ke dalam bahasa Indonesia. Sebagaimana contoh berikut:

اثر اللغاة العربية.....

- c. **Abstact**. Abstrak dalam Bahasa Indonesia/ Bahasa Inggris/ Bahasa Arab ditulis dalam satu paragraf. Untuk kata yang membutuhkan transliterasi, menggunakan Pedoman Transliterasi.
- d. **Thesis type.** Diisi sesuai jenjang pendidikan mahasiswa. Undergraduate (S1), Master (S2), Doctor (S3)
- e. Thesis name. Diisi sesuai gelar yang akan mahasiswa peroleh.
- f. **Creators Name**/pengarang ditulis terbalik dengan huruf besar dan kecil, *Family Name* untuk nama belakang, dan *Given Name* untuk nama depan. Contoh:
  - David Akhmadi, Family Name: Akhmadi, Given Name: David.
  - Jika nama hanya terdiri dari satu suku kata, maka Family Name maupun Given Name diisi nama yang sama, contoh: Mufid, Family Name: Mufid, Given Name: Mufid.

- Jika nama terdiri dari 3 (tiga) suku kata atau lebih, maka kata terahir adalah Family Name, dan Given Name terdiri dari 2 (dua) atau lebih suku kata sisanya. Contoh: Mufidah Ainur Rohmah, Family Name: Rohmah, Given Name: Mufidah Ainur.
- g. Divisions diisi sesuai dengan Fakultas dan Program Studi mahasiswa.
- h. **Publication Details.** Diisi yang hanya ada bintangnya (\*) sebagai berikut:
  - Status: Unpublished
  - Date: tahun skripsi. Tidak perlu diisi bulan dan tanggalnya
  - Date type: publication.
  - Institution: IAIN Kediri
  - Departmen: Prodi mahasiswa. Contoh: S1 Manajemen Pendidikan Islam
- i. Jika sudah terisi semua, klik Next

|                                                                                                    | Edit item: Thesis #3079         Type → Upload → Details → Subjects → Deposit                                                                                                    |   |
|----------------------------------------------------------------------------------------------------|----------------------------------------------------------------------------------------------------|---|
| •                                                                                                    | < Previous Save and Return Cancel Next >                                                                                                    |   |
| 😳 Title                                                                                                    |                                                                                                    |   |
|                                                                                                    | Implementasi pembelalaran pendidikan matematika menggunakan<br>media visual: atudi kasus di MAN 1 Kediri                                                                                                    |   |
| Abstract                                                                                                    |                                                                                                    |   |
|                                                                                                    | Perkembangan zaman dan teknologi yang semakin maju<br>memudahkan pesetia didik dalam berinteraksi dan<br>bersosialisasi dengan orang lain. Tidak hanya berinteraksi<br>sesara nyasa, tetapi dunia maya atau isiating sosial seperti<br>facebook, twitter, instagram, yahoo, mesengger, dan lain-<br>lain yang membu memberikan dampak dan pengaruh besar bagi<br>pesetia didik. Kutangguya pengawasan dari orang tus dan guru<br>hisa membuat pesetia didik melakukan kegiatan yang<br>menyimpang, seperti tawuran, mengkonsumai obat-obatan<br>terikarang, seks bebas dan yang lainnya. Oleh karena itu<br>pembentukan teligiupitas sangatiah penting untuk                                                                                                    | - |
| <ul> <li>Thesis Type</li> <li>Undergraduate</li> <li>Masters</li> <li>Doctoral</li> <li>Post-Doctoral</li> </ul>                                                                                   | (S1)                                                                                                    |   |
| Thesis Name                                                                                                    |                                                                                                    | 2 |
| <ul> <li>MPhil</li> <li>PhD</li> <li>DPhil</li> <li>S.Ag</li> <li>S.Psi</li> <li>S.Psi</li> <li>S.Pd</li> <li>S.Pd</li> <li>S.E</li> <li>M.Pd</li> <li>M.Ag</li> <li>M.E</li> <li>Other</li> </ul> |                                                                                                    |   |
| 🗘 Creators                                                                                                    |                                                                                                    | 2 |
|                                                                                                    | Family Name     Given Name / Initials     Email       1. Akhmadi     David     vidakhmadi@gmail.com     Image: Common state of the state of the state of th |   |

| ivisions                                                                                                    |                                                                                                    | ? |
|----------------------------------------------------------------------------------------------------|----------------------------------------------------------------------------------------------------|---|
| Fakultas Ekonomi dan Bisnis:<br>Fakultas Ekonomi dan Bisnis:<br>Fakultas Ekonomi dan Bisnis:<br>Fakultas Syariah: Jurusan Ah<br>Fakultas Syariah: Jurusan Hu<br>Fakultas Syariah: Jurusan H<br>Fakultas Tarbiyah: Jurusan P | : Jurusan Ekonomi Syariah<br>: Jurusan Manajemen Bisnis Syariah<br>: Jurusan Perbankan Syariah<br>wwal Al-Syakhsiyah - Hukum Keluarga Islam<br>ukum Tata Negara<br>Ananjemen Pendidikan Islam<br>Pendidikan Anama Islam |   |
| Fakultas Tarbiyah: Jurusan P<br>Fakultas Tarbiyah: Jurusan P                                                                                                    | Pendidikan Bahasa Arab<br>Pendidikan Guru Madrasah Ibtidaiyah                                                                                                    |   |
| Publication Details                                                                                                    |                                                                                                    |   |
| 🗘 Status:                                                                                                    | <ul> <li>Published</li> <li>In Press</li> <li>Submitted</li> <li>Unpublished</li> </ul>                                                                                                    | ? |
| 😳 Date:                                                                                                    | Year: 2022 Month: January V Day: 08 V                                                                                                    | 2 |
| 🗘 Date Type:                                                                                                    | Publication     Submission     Completion                                                                                                    | 2 |
| Official URL:                                                                                                    |                                                                                                    | ? |
| O Institution:                                                                                                    | IAIN Kediri                                                                                                    | ? |
|                                                                                                    |                                                                                                    |   |

10. Pilih subjek dari dokumen sesuai dengan topik karya ilmiah Anda, kemudian klik Add. Klik Next.

| Edit item: Implementasi pembelajaran pendidikan matemati                         | <u>ka menggunakan media visual: studi</u> |
|----------------------------------------------------------------------------------|-------------------------------------------|
|                                                                                  | s -> Denosit                              |
|                                                                                  | Deposit                                   |
| < Previous Save and Return Cano                                                  | cel Next >                                |
| 😳 Subjects                                                                       | 2                                         |
| Search for subject:                                                              | Search Clear                              |
| 01 MATHEMATICAL SCIENCES                                                         |                                           |
|                                                                                  |                                           |
| 04 EARTH SCIENCES                                                                |                                           |
| 05 ENVIRONMENTAL SCIENCES                                                        |                                           |
|                                                                                  |                                           |
| 07 AGREGETORAL AND VETERINARY SCIENCES     08 INFORMATION AND COMPUTING SCIENCES |                                           |
| D9 ENGINEERING                                                                   |                                           |
|                                                                                  |                                           |
| 12 BUILT ENVIRONMENT AND DESIGN                                                  |                                           |
| 13 EDUCATION                                                                     |                                           |
| 1301 Education Systems<br>1300 Curriedum and Padaganetic                         |                                           |
| 1302 Cultural and Pedagogy<br>1303 Specialist Studies In Education               |                                           |
| 1399 Other Education                                                             |                                           |
|                                                                                  |                                           |
| 15 COMMERCE, MANAGEMENT, TOURISM AND SERVICES<br>16 STUDIES IN HUMAN SOCIETY     |                                           |
|                                                                                  |                                           |

11. Klik atau pilih Deposit Item Now

Deposit item: Implementasi pembelajaran pendidikan matematika menggunakan media visual: studi kasus di MAN 1 Kediri

Type → Upload → Details → Subjects → Deposit

For work being deposited by its own author: In self-archiving this collection of files and associated bibliographic metadata, I grant Etheses IAIN Kediri the right to store them and to make them permanently available publicly for free on-line. I declare that this material is my own intellectual property and I understand that Etheses IAIN Kediri does not assume any responsibility if there is any breach of copyright in distributing these files or metadata. (All authors are urged to prominently assert their copyright on the title page of their work.)

For work being deposited by someone other than its author: I hereby declare that the collection of files and associated bibliographic metadata that I am archiving at Etheses IAIN Kediri) is in the public domain. If this is not the case, I accept full responsibility for any breach of copyright that distributing these files or metadata may entail.

Clicking on the deposit button indicates your agreement to these terms.

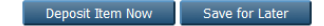

|                           |                    | browse                      | Registrasi dan Uplo                                                | ad Mandiri                                      |                                  |                    |                     |           |  |
|---------------------------|--------------------|-----------------------------|--------------------------------------------------------------------|-------------------------------------------------|----------------------------------|--------------------|---------------------|-----------|--|
| <u>ge deposits</u>   Logg | ged in as Staf Rep | ository   Profile           | Saved searches   Lo                                                | gout                                            |                                  |                    |                     |           |  |
|                           |                    | View Ite                    | em: Implementas                                                    | i pembelajaran pend                             | lidikan matematika mo            | enggunakan r       | nedia visual: stud  | <u>ii</u> |  |
|                           |                    |                             |                                                                    | Kasus                                           | di MAN I Redin                   |                    |                     |           |  |
|                           |                    |                             | Item has been deposite                                             | ed.                                             |                                  |                    |                     |           |  |
|                           |                    |                             |                                                                    |                                                 |                                  |                    |                     |           |  |
|                           |                    |                             | Your item will not appe                                            | ar on the public website un                     | il it has been checked by an     | editor.            |                     |           |  |
|                           |                    | <u> </u>                    |                                                                    |                                                 |                                  |                    |                     |           |  |
|                           |                    |                             | This item is in                                                    | n review. It will not appear in                 | the repository until it has been | n checked by an    | editor.             |           |  |
|                           |                    |                             | Draviau                                                            | Details                                         | Actions                          |                    | History             |           |  |
|                           |                    |                             | Fleview                                                            | Dotano                                          |                                  |                    |                     |           |  |
|                           |                    | Akhmad                      | fi, David (2022) Impleme                                           | entasi pembelajaran pendic                      | ikan matematika menggunak        | an media visual: s | tudi kasus di MAN 1 |           |  |
|                           |                    | Akhmad<br><i>Kediri</i> . U | fi, David (2022) Impleme<br>Indergraduate (S1) thes                | entasi pembelajaran pendic<br>sis, IAIN Kediri. | ikan matematika menggunak        | an media visual: s | tudi kasus di MAN 1 |           |  |
|                           |                    | Akhmad<br>Kediri. U         | di, David (2022) <i>Impleme</i><br>Jndergraduate (S1) thes<br>Text | entasi pembelajaran pendic<br>sis, IAIN Kediri. | ikan matematika menggunak        | an media visual: s | tudi kasus di MAN 1 |           |  |

- 12. Karya tugas akhir akan direview oleh administrator ethesis sebelum dipublish pada http://etheses.iainkediri.ac.id/
- 13. Setelah melakukan proses unggah mandiri, mahasiswa wajib mengisi kuesioner Survey Kepuasan Pemustaka pada link berikut <u>https://bit.ly/surveylibiainkdr</u>
- 14. Selanjutnya mahasiswa melakukan verifikasi unggah mandiri ke bagian Repository Perpustakaan di Perpustakaan IAIN Kediri secara *offline* pada jam kerja dengan membawa persyaratan sebagai berikut:
  - a. KTM
  - b. Dokumen asli tugas akhir (skripsi/tesis/disertasi) untuk diperiksa petugas saat validasi
- 15. Setelah validasi verifikasi, mahasiswa bisa memproses Bebas Tanggungan Perpustakaan sebagai persyaratan pengambilan ijazah.